## **BCC Dual Enrollment Application & Registration Instructions**

## Step I

- A. Open any web browser and navigate to bergen.edu/dualenrollment
- B. Click on the "Apply to the Dual Enrollment Program" button
- C. Fill out each page of the application and click submit. Use your personal email address when completing the application.
- D. Within 1-2 business days you will receive a "**Ready to Register**" email with a link to the registration form. The email will come from dualenrollment@bergen.edu.

## Step II

- A. Click the link in the 'Ready to Register' email and log into the registration form using the username and password format provided in the email.
- B. Complete Section A, B & C. Some fields will be pre populated.
  - Section A Personal Information
  - Section B High School/Course Information
  - Section C Student Signature
- C. Click 'Submit & Print' button on Page 2.
- D. Print the form and get it signed by a parent & guidance counselor.

## Step III

- A. Once you complete Step II you will receive an email from forms@bergen.edu with subject '*Dual Enrollment Form - Upload Signed Form*'. Click on the link in the email to upload the signed copy of the form.
  - Make sure you upload ALL pages of the form or else it will be rejected.
  - If you do not receive the email (make sure you check your spam folder too) you can go to <u>https:/Lf.bergen.edu</u> and click the *Upload Signed Form* link.
  - Remember Your registration **WILL NOT** be processed if you do not upload the signed pages.
- B. Once you upload the signed form your registration will be processed within 2 business days. You will then receive an email with payment instructions. The email will come from forms@bergen.edu with subject '*Dual Enrollment Form - Approved*'. Make sure you check your spam folder too. You can also check your balance and pay your bill by going to <u>https://my.bergen.edu</u>

For assistance with username, password or other technical issues, please contact the BCC Help Desk at 201-879-7109. For Help Desk hours please go to:

https://bergen.edu/faculty-staff/information-technology/help-desk/

Please note passwords can only be reset at the request of the student. Parents/Counselors cannot call and request password resets.